## Bitdefender installieren

Bitdefender ist ein Antiviren-Programm, welches regelmässig Updates erhält und umfassenden Virenschutz bietet. Das Programm arbeitet sehr zügig, vollautomatisch und braucht im Vergleich zu anderen Anbietern wenig Ressourcen, stört also nicht die Arbeit am Computer.

Da sich Apple-Produkte steigender Beliebtheit erfreuen, werden auch Angriffe, welche auf Apple-Betriebssysteme ausgerichtet sind, immer lukrativer. Um der wachsenden Zahl von Computerangriffen zu begegnen, lohnt sich die Installation von Bitdefender.

## Installationsschritte

1. Öffne die vom Support zur Verfügung gestellte .dmg-Datei.

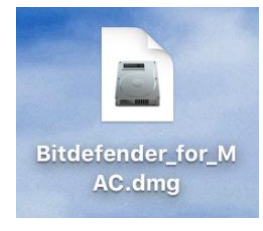

2. Öffne im daraufhin erscheinenden Pop-up Fenster die .pkg-Datei. Dadurch startest du den Installationsassistenten, der dich durch die Installation führt.

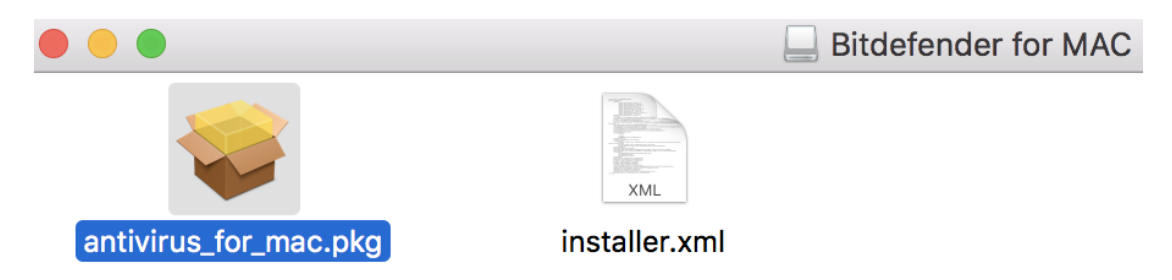

3. Klicke dich durch die Installation. Solltest du nach dem Passwort gefragt werden, gib dieses ein. Klicke am Schluss auf "Schliessen", um die Installation zu abzuschliessen.

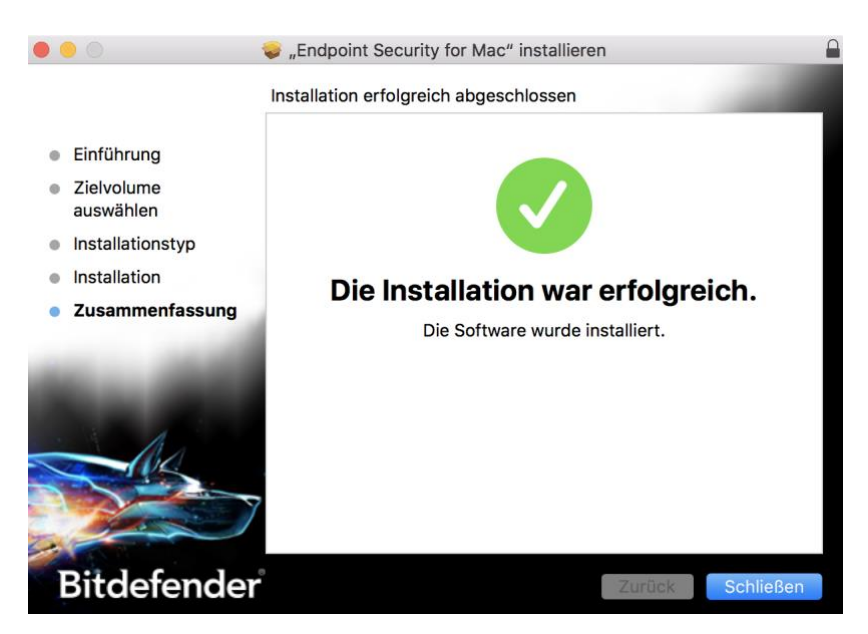

4. Bitdefender ist jetzt auf deinem Computer installiert. In der Menüleiste oben am Bildschirmrand findest du nun ein neues Symbol:

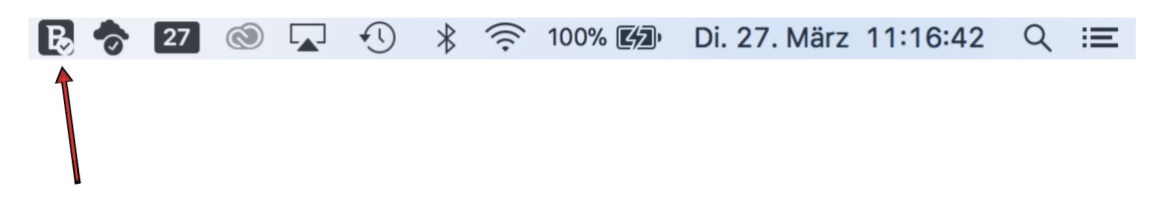

5. Die Installation ist damit abgeschlossen. Die .dmg-Datei auf deinem Schreibtisch kannst du löschen und das Diskettensymbol auswerfen.

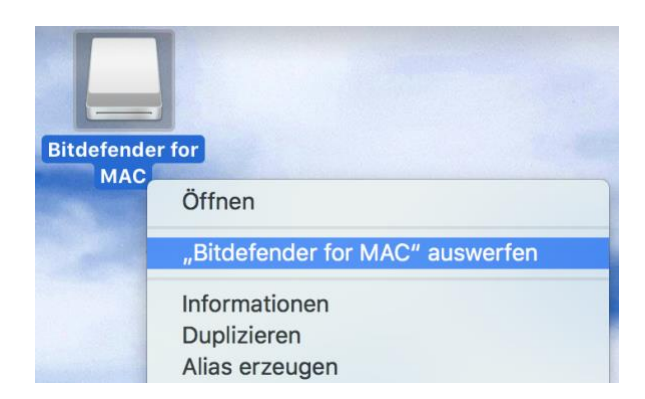